# How to Manage Tax Registrations on ROS - Customer

To access ROS eRegistration: login to ROS, then on the My Services page, go down to "Manage Tax Registrations".

| Complete a Form Online                                                                                                    |                                                                                                    | ~                                                                                                    |
|----------------------------------------------------------------------------------------------------|----------------------------------------------------------------------------------------------------|----------------------------------------------------------------------------------------------------|
| Upload Form(s) Completed Offline                                                                                                    |                                                                                                    | ~                                                                                                    |
| Payments & Refunds                                                                                                    |                                                                                                    |                                                                                                    |
| Submit a Payment                                                                                                    |                                                                                                    | ~                                                                                                    |
| Manage Bank Accounts                                                                                                    |                                                                                                    | ~                                                                                                    |
| Other Services                                                                                                    |                                                                                                    |                                                                                                    |
| MyEnquiries         Manage Tax Clearance         Verify Tax Clearance         Manage Financial Statements         Manage Reporting Obligations         Manage Tax Registrations         Register New Revenue Customer         Jobs and Pensions         Phased Payment Arrangement | Manage Relevant Contracts Tax<br>Home Renovation Incentive (Contractor)<br>Drivers & Passengers with Disabilities<br>eRepayment Claims<br>VRT Certificate of Conformity<br>Letter Of Residence | Receipts Tracker         Download Pre-populated Returns         Secure Upload/Download Service         VAT MOSS         View Property History         Home Renovation Incentive (HomeOwner)         Help to Buy Applicant |

#### This will display a list of tax types.

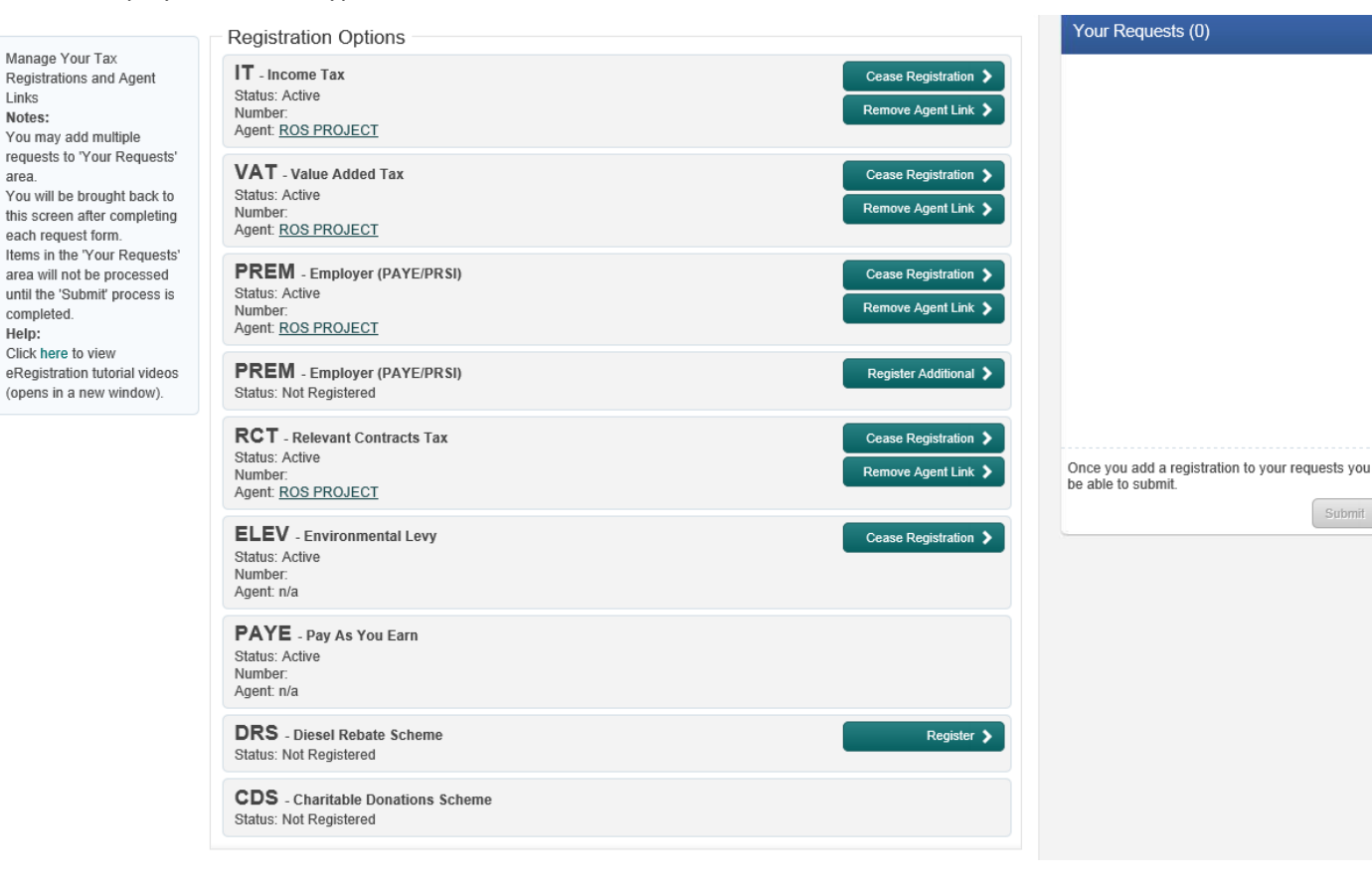

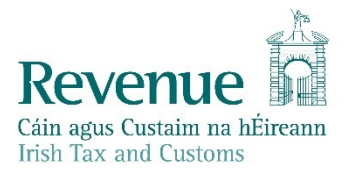

If you are already registered for a particular tax type, you will have the option to "Cease Registration".

If you are not registered for a particular tax type and registration is available via ROS, you will have the option to "Register" or to "Re-register" (if you were registered for this tax type before and are now ceased).

You can also remove any existing tax agents here if you wish by selecting "Remove Agent Link".

## **Exceptions:**

Some individuals and organisations may not have eRegistration options:

- Non-assessable spouses
- Unincorporated Bodies/Non-Profit Organisations e.g Schools, Boards of Management, Charities
- Liquidators
- Receivers
- Executors
- Collection Agents
- Where a non-resident director exists

Applicants in these categories should continue to submit paper applications to their local Revenue District Office.

### To Cease an active Tax Type Registration:

To de-register from a currently active tax type, click "Cease Registration" for that tax type.

Enter the required details. Click "Add To Your Requests".

| istration                                                             |                 |                        |
|-----------------------------------------------------------------------|-----------------|------------------------|
| Cease Registration - Income Tax <sup>*</sup> Denotes a required field |                 |                        |
| Please supply at least one of phone number or mobile number.          |                 |                        |
| Effective Ceased Date *                                               |                 |                        |
| Reason For Cessation *                                                | Please Select V |                        |
| Phone (STD Code and Number)                                           |                 |                        |
| Mobile Number                                                         |                 |                        |
| Assets and Equipment                                                  |                 |                        |
| Did the business have assets or equipment? *                          | ⊖Yes ⊖No        |                        |
| Business Premises                                                     |                 |                        |
| Are there premises associated with the business? *                    | O'Yes O'No      |                        |
| Cessation of Business                                                 |                 |                        |
| Has the associated business ceased? *                                 | OYes ON0        |                        |
| X Cancel                                                              |                 | Add To Your Requests 🔉 |

The request will appear in the list of Your Requests on the right hand side of the screen.

The request must be submitted to Revenue to take effect.

Click on the Submit button to proceed.

#### eRegistration

|                                                                                                    | Registration Options                                                                   |                                             | Your Requests (1)                                                        |
|----------------------------------------------------------------------------------------------------|----------------------------------------------------------------------------------------|---------------------------------------------|--------------------------------------------------------------------------|
| Registrations and Agent<br>Links                                                                          | IT - Income Tax<br>Status: In Requests                                                 | Remove Agent Link >                         | Cease Registration<br>Income Tax                                         |
| Notes:<br>You may add multiple<br>requests to 'Your<br>Requests' area.<br>You will be brought back        | VAT - Value Added Tax<br>Status: Active<br>Number:<br>Agent: <u>ROS PROJECT</u>        | Cease Registration ><br>Remove Agent Link > | Edit Cancel                                                              |
| to this screen after<br>completing each request<br>form.<br>Items in the 'Your<br>Requests' area will not | PREM - Employer (PAYE/PRSI)<br>Status: Active<br>Number:<br>Agent: ROS PROJECT         | Cease Registration ><br>Remove Agent Link > |                                                                          |
| be processed until the<br>'Submit' process is<br>completed.                                               | <b>PREM</b> - Employer (PAYE/PRSI)<br>Status: Not Registered                           | Register Additional 📏                       |                                                                          |
| Help:<br>Click here to view<br>eRegistration tutorial<br>videos (opens in a new<br>window).               | RCT - Relevant Contracts Tax<br>Status: Active<br>Number:<br>Agent: <u>ROS PROJECT</u> | Cease Registration ><br>Remove Agent Link > | Once you add a registration to your requests you will be able to submit. |
|                                                                                                    | ELEV - Environmental Levy<br>Status: Active<br>Number:<br>Agent: n/a                   | Cease Registration >                        |                                                                          |

# You will be brought to the eRegistration summary screen - Click "Sign and Submit" to proceed.

| eReç | gistration<br>ummary                                     |            |                                 |
|------|----------------------------------------------------------|------------|---------------------------------|
|      | Income Tax Registration Date Business/Activity Commenced | 01/01/2003 |                                 |
|      | Cessation Request Details<br>Effective Date              | 01/05/2013 |                                 |
|      |                                                          |            | Sign and Submit Sign and Submit |

Enter your ROS password and click "Sign and Submit".

| Return      |                                                                                                    |
|-------------|----------------------------------------------------------------------------------------------------|
| Information | If your <b>transaction</b> is ready to be transmitted, please sign and submit by entering your password below.<br>If you wish to review the details of this transaction click on the button marked Back.<br>Once your transaction has been successfully transmitted you will be provided with a notice number for the<br>transaction. Please keep a note of this number for your records. |
|             | Sign & Submit                                                                                                    |
|             | Certificate Lvind-LiveSupport • Help                                                                                                    |
|             | Sign & Submit Back                                                                                                    |
|             | 0%                                                                                                    |

You should get a ROS Acknowledgement screen:

|                            | lowledgemen                                                          |                                               |                                                 |                                      |                     |                     |                        |                  |
|----------------------------|----------------------------------------------------------------------|-----------------------------------------------|-------------------------------------------------|--------------------------------------|---------------------|---------------------|------------------------|------------------|
| You have ju                | st transmitted an O                                                  | nline Registra                                | ation Return whi                                | ch has been re                       | ceived              | by ROS.             |                        |                  |
| You can ace<br>A Receipt w | ess a copy of this t<br>ill be sent to your R<br>her Return click on | ransaction th<br>OS Inbox as<br>the My Servio | rough your ROS<br>soon as this tran<br>ces tab. | Inbox by clicki<br>Isaction has be   | ng on ti<br>en proc | he Reve<br>cessed b | nue Recor<br>oy Revenu | d tab abov<br>e. |
| ro mo anoa                 |                                                                      |                                               |                                                 |                                      |                     |                     |                        |                  |
| Please use                 | the Notice Numbe                                                     | <b>r</b> below in an                          | y future corresp                                | ondence or inq                       | uiry rel            | ating to            | this transa            | ction.           |
| Please use                 | the Notice Numbe                                                     | r below in an                                 | ny future corresp<br>otice Number               | ondence or inq<br>5969440509P        | uiry rel            | ating to t          | this transa            | ction.           |
| Please use<br>eRegistratio | the Notice Numbe                                                     | <b>r</b> below in an<br>N                     | iy future corresp<br>otice Number               | ondence or inq<br>5969440509P        | uiry rel            | ating to i          | this transa            | ction.           |
| Please use<br>eRegistratio | the Notice Numbe<br>n summary:<br>Activ                              | r below in an<br><u>N</u>                     | ny future corresp<br>otice Number<br>Stat       | ondence or inq<br>5969440509P<br>tus | uiry rel            | ating to t          | this transa            | ction.           |

Confirmation will also appear in your ROS Inbox – on the Revenue Record screen.

| Revenue<br>Cáin agus Custaim na hÉireann<br>Irish Tax and Customs | RVICES                    | EVENUE RECORD                              | PROFILE                                             | WORK IN PROGRESS                               | ADMIN SERVICES         |                        |                 | E: ENGLISH 🔻    | FAQS HEL<br>ROJECT EXI |
|-------------------------------------------------------------------|---------------------------|--------------------------------------------|-----------------------------------------------------|------------------------------------------------|------------------------|------------------------|-----------------|-----------------|------------------------|
| MS ROS PROJECT - Inbo                                             | x Messages                | ; 0                                        | ,                                                   |                                                |                        |                        |                 |                 |                        |
| OPTIONS     Inbox Messages                                        | Some docur<br>Revenue's n | nents open in a pop<br>nobile app RevApp o | up window. Click <u>he</u><br>or the Microsoft Edge | re for instructions to enable po<br>a browser. | pups for ROS. Please n | ote that documents can | not be opened i | f you are using |                        |
|                                                                   | Items are arc             | hived periodically. T                      | o view all items, tick                              | 'Include Archive' in the 'Sear                 | ch By' option.         |                        |                 |                 |                        |
| Obcument Search     O     PAYE and USC P2C Details                | Search by:<br>Tax Type/Du | Search using Documenty/Rep. Oblig. : * Se  | nt Type<br>elect                                    | Cancel Search     Document Type: *             | 🔽 🗹 Include Arch       | ive Search             |                 |                 |                        |
| Stamp Duty Third Party Search                                     | *denotes a re             | equired field.                             |                                                     |                                                |                        |                        |                 | Refres          | ih Inbox 🚯             |
| 🗒 Returns                                                         |                           | Notice No. Custo                           | mer Name                                            | Regn./Trader No./Doc ID                        | Tax Type/Duty          | Document Type          | Period Begin    | Issued Date     | Archived By            |
| Payments                                                          |                           | 5969440509P MS RC                          | S PROJECT                                           | 9980980M                                       |                        | Online Registration    | N/A             | 04/05/2013      | N/A                    |

Click anywhere on the Online Registration item line to open the item.

|                                               | Ø                                                         |                                               |
|-----------------------------------------------|-----------------------------------------------------------|-----------------------------------------------|
| This is a notic<br>lotice Number: 5969440509P | e of the Registration Submitted to Revenue Commissione    | rs on 04/05/2013<br>Date Submitted: 04/05/201 |
| eRegistration                                 |                                                           |                                               |
| Income Tax Registration (                     | IT09980980M)                                              |                                               |
| Cessation Request Details                     |                                                           |                                               |
| Effective Date                                | 01/05/2013                                                |                                               |
| Status                                        | Success                                                   |                                               |
| Please use ROS Not                            | ice Number for any further correspondence or inquiry rela | ated to this transaction                      |